## 2 GNSS 機器との接続

FIELD-TERRACEとGNSS機器を接続します。 GNSS機器は電源を入れ、接続可能な状態にしておいてください。

## 2-1 機器設定

観測方法・使用機器の設定をおこないます。

- ホーム画面の [機器設定]
  をタップします。
- 【観測方法】
  【メーカー】
  【機種名】
  などを設定します。
- 3 [利用開始]をタップ します。

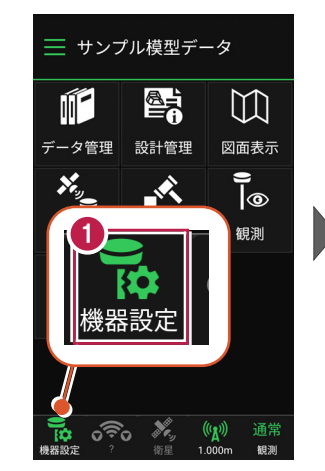

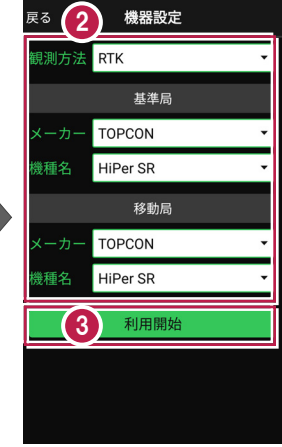

## 観測方法により設定項目が変わります

戻る 機器設定 戻る 機器設定 ● [ RTK | 「RTK(既設基準局使用)」 観測方法 RTK 観測方法 RTK (既設基準局使用) 基準局 基準局 の場合は、基準局と移動局を TOPCON TOPCON 設定します。 HiPer SR 機種名 HiPer SR 移動局 移動局 ※「利用開始」をタップしても、 TOPCON TOPCON ここではまだ接続されません。 機種名 HiPer SR 機種名 HiPer SR 利用開始 利用開始

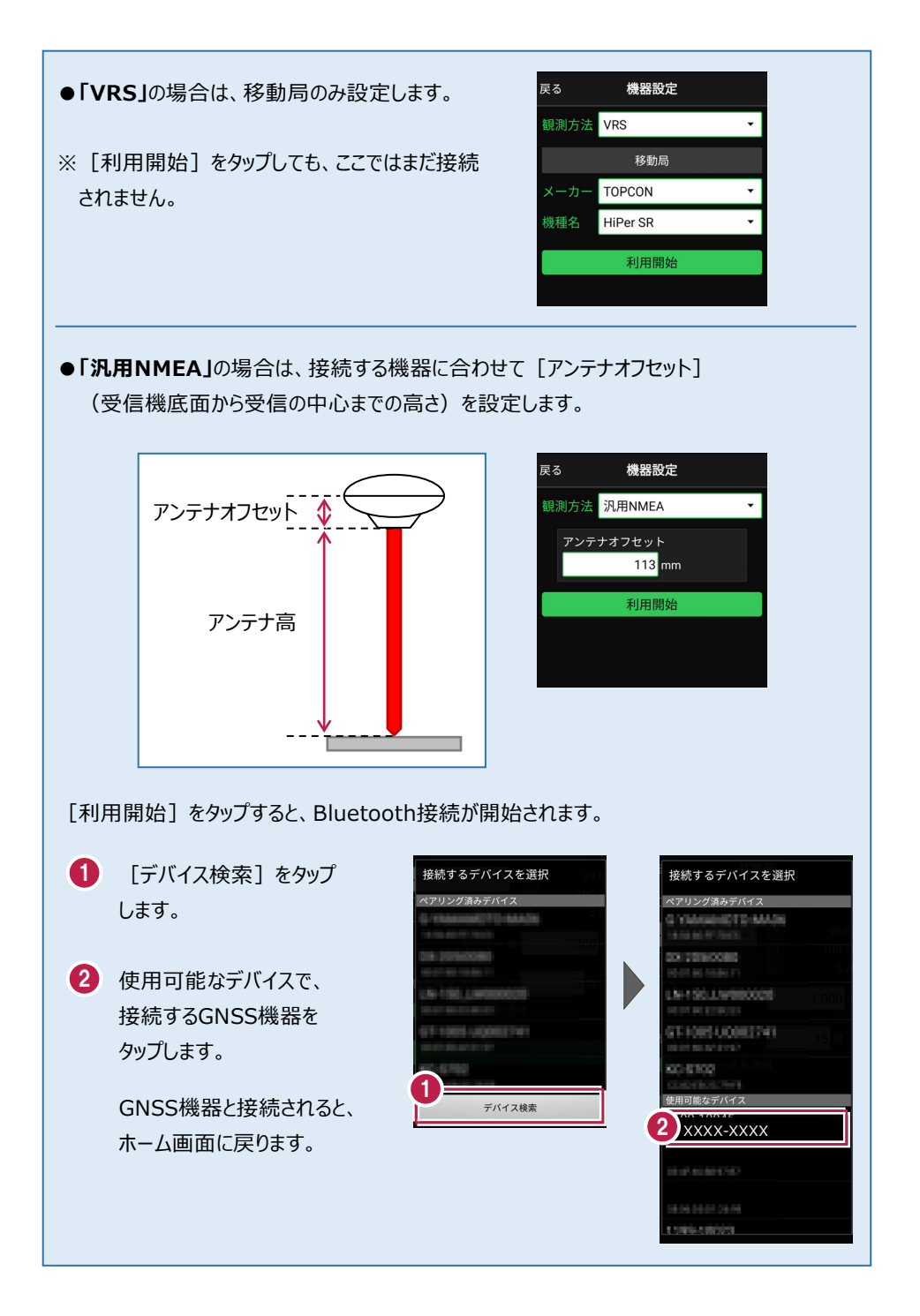

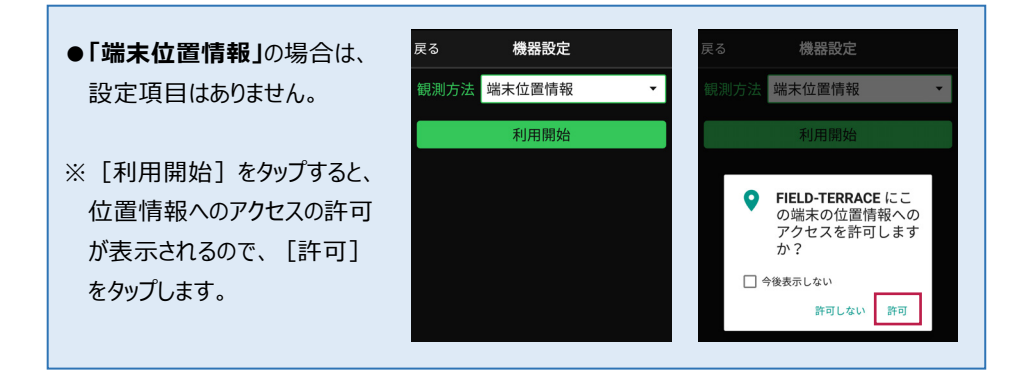

## 機器と切断する場合は

GNSS機器との接続中は、すべての項目が変更不可になります。

機器設定画面で [利用終了] をタップすると、機器と 切断され変更可能になります。

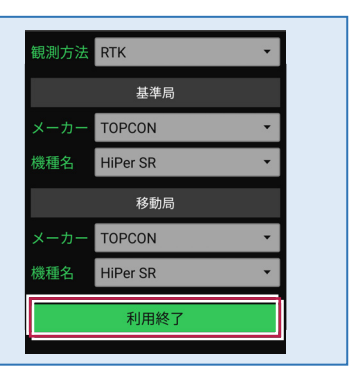